# How to set the wireless parameters of dual-band wireless router?

It is suitable for: A1004, A2004NS, A5004NS, A6004NS

## **Application:**

If you want to set the wireless parameters of dual-band wireless router, please follow the steps below.

## **STEP-1: Connect your computer to the router**

1-1. Connect your computer to the router by cable or wireless, then login the router by entering http://192.168.1.1 into the address bar of your browser.

→ C ③ 192.168.1.1

### Note:

The default access address varies depending on the actual situation. Please find it on the bottom label of the product.

1-2. Please click Setup Tool

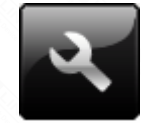

to enter the setup interface

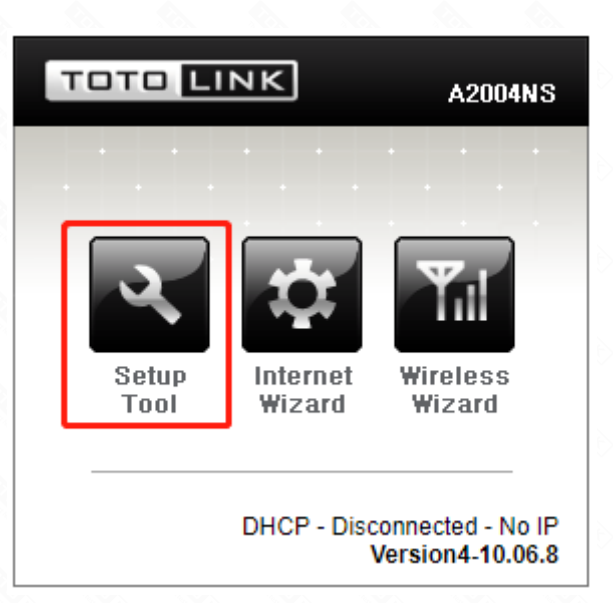

1-3. Please login to the Web Setup interface (the default user name and password is admin).

| Authentication Required                              | ×   |
|------------------------------------------------------|-----|
| http://192.168.1.1 requires a username and password. |     |
| Your connection to this site is not private.         |     |
|                                                      |     |
| User Name: admin                                     |     |
| Password: *****                                      | ]   |
|                                                      |     |
|                                                      |     |
| Log In Can                                           | tel |

1-4. Now you can log in the interface to set up.

## **STEP-2:** Parameters setting

2-1.Choose Advanced Setup->Wireless (2.4GHz)->Wireless Setup.

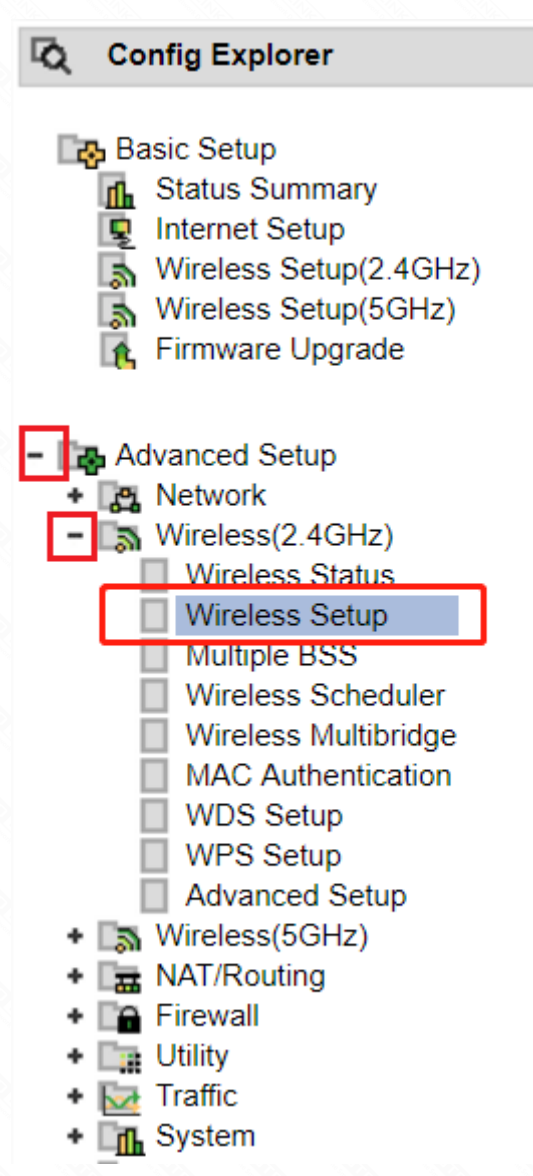

From the option, you can setup wireless parameters of 2.4GHz band

| 1.4GHz Wireles | s Setup                |                                            |
|----------------|------------------------|--------------------------------------------|
| Operation      | Start Stop             |                                            |
| SSID           | TOTOLINK A2004NS       | SSID Broadcast                             |
| Channel        | 11 [ 2.462 GHz,Upper ] | <ul> <li>Channel Search</li> </ul>         |
| Encryption     | No Encryption          | <ul> <li>Use Enterprise(802.1x)</li> </ul> |

2-2. Choose Advanced Setup->Wireless(5GHz)->Wireless Setup.

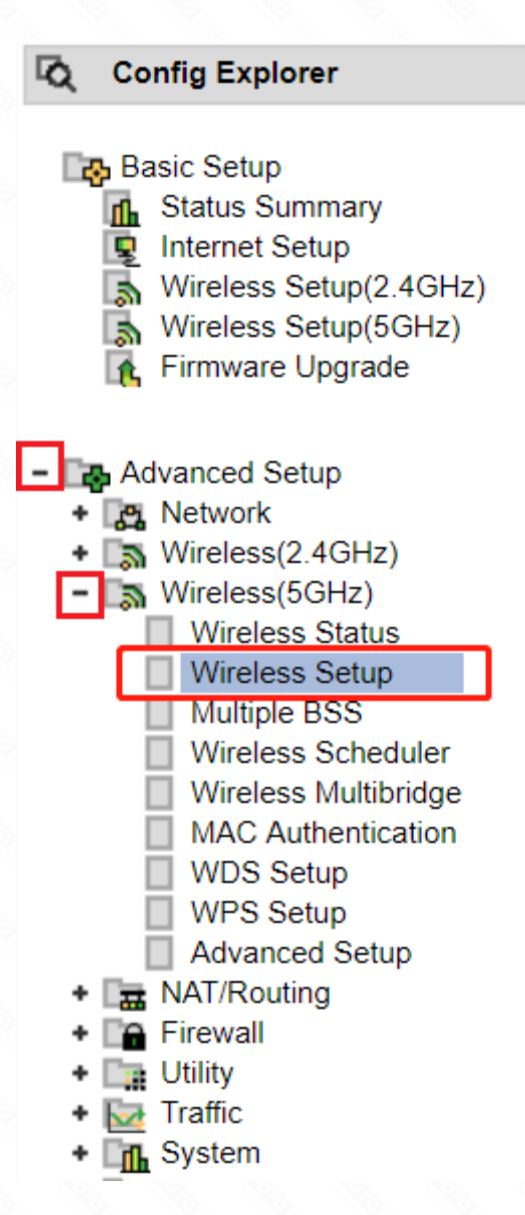

From the option, you can setup wireless parameters of 5GHz band

| Operation  | Start Stop          |   |                        |
|------------|---------------------|---|------------------------|
| SSID       | TOTOLINK A2004NS 5G |   | SSID Broadcast         |
| Channel    | 149 [ 5.745 GHz ]   | • | Channel Search         |
| Encryption | No Encryption       | • | Use Enterprise(802.1x) |

Note: You must select Start in the Operation bar firstly, after configuring the parameters, don't forget to click Apply.

#### Apply